# 通過Cisco Prime合作部署(PCD)在 Callmanager上上傳思科IP電話韌體

## 目錄

<u>簡介</u> <u>必要條件</u> <u>需求</u> <u>採用元件</u> <u>背景資訊</u> <u>設定</u> <u>發現群集</u> <u>將韌體檔案上傳到PCD</u> <u>新增升級任務</u> <u>驗證</u> <u>疑難排解</u>

## 簡介

本文檔介紹如何通過Prime合作部署(PCD)在Cisco Unified Communications Manager(CUCM)集群的多個節點上載IP電話韌體。

## 必要條件

## 需求

本文件沒有特定需求。

## 採用元件

本檔案中的資訊是根據以下軟體版本:

- CUCM版本10.5.2.11900-3
- PCD版本11.0.1.20000-2
- IP電話韌體78xx.11-5-1-18

本文中的資訊是根據特定實驗室環境內的裝置所建立。文中使用到的所有裝置皆從已清除(預設) )的組態來啟動。如果您的網路正在作用,請確保您已瞭解任何指令可能造成的影響。

## 背景資訊

Cisco PCD是用於統一通訊應用的遷移/升級應用程式。通過PCD,您可以升級現有統一通訊應用的版本,也可以將整個集群遷移到相同或不同版本的新集群。除此之外,您還可以將裝置包、思科選

項包(COP)檔案、電話韌體檔案安裝到呼叫管理器。

如果您在callmanager上上傳IP電話韌體(尤其是在多節點群集中),Cisco PCD非常有用,因為它 減少了需要執行的步驟數量,並且還刪除了對第三方簡單檔案傳輸協定(SFTP)伺服器的依賴性。它 還允許使用者根據維護視窗安排韌體檔案上傳。

## 設定

## 發現群集

若要探索必須將Phone Firmware File上傳到的集群,請導覽至**Inventory > Clusters > Discover** Cluster,如下圖所示:

| a)<br>ci | <b>1.111. Cisco Prime</b><br><b>sco</b> Collaboration De | ployment                       |                      | 🏡 Monitoring                     | Task 🛛 🔹 🔤 | inventory 🔻  | Administration   • |               |  |
|----------|----------------------------------------------------------|--------------------------------|----------------------|----------------------------------|------------|--------------|--------------------|---------------|--|
| 😁 Clu    | isters                                                   |                                |                      |                                  |            |              |                    |               |  |
| 🗙 Dele   | ete 👳 Discover Cluster                                   | 👷 Define Migration Destination | Cluster              | 👷 Define New UC Clus             | ster       |              |                    |               |  |
|          | Cluster Name                                             | <b>▲</b>                       | Product a            | and Version                      | Nodes      | Cluster Type | Discovery Status   | Actions       |  |
| ►        | 11.0_new                                                 |                                | CUCM - r<br>IM&P - n | null<br>ull                      | 2          | Migration    |                    | Edit   Delete |  |
| ►        | 8.6_old                                                  |                                | IM&P - 8<br>CUCM - 8 | .6.4.11900-1<br>3.6.2.24900-17   | 2          | Discovered   | Successful         | Edit   Delete |  |
|          | CCM11x                                                   |                                | CUCM - 1             | 11.0.1.21005-1                   | 2          | Discovered   | Successful         | Edit   Delete |  |
| ►        | CUCM_cups11                                              |                                | CUCM - 1<br>IM&P - 1 | 10.5.2.13900-12<br>0.5.2.10000-9 | 2          | Discovered   | Successful         | Edit   Delete |  |
| ►        | CUCM_cups8.6                                             |                                | IM&P - 8<br>CUCM - 8 | .6.4.11900-1<br>3.6.2.24097-1    | 2          | Discovered   | Successful         | Edit   Delete |  |
|          | Sankalp_10.x                                             |                                | CUCM - 1             | 10.0.1.10000-24                  | 1          | Discovered   | Successful         | Edit   Delete |  |
|          | cucm8.5.1                                                |                                | CUCM - 8             | 3.5.1.14900-5                    | 1          | Discovered   | Successful         | Edit   Delete |  |
|          | new1                                                     |                                | CUCM - r             | null                             | 2          | Migration    |                    | Edit   Delete |  |

### 指定要發現的群集的主機名/IP地址和OS管理員憑據。

此群集的暱稱不必與主機名相同。

### 完成後,按一下Next,如下圖所示:

#### **Discover Cluster**

| Step 1 of 3                                                                                                    |                                                                     |
|----------------------------------------------------------------------------------------------------|---------------------------------------------------------------------|
| Cluster Access                                                                                                    |                                                                     |
| Provide a unique cluster nickname and the network information for the cluster publisher. If a CUC to identify the other nodes in the cluster. | CM/IM&P cluster, use the CUCM Publisher. The node will be contacted |
| Choose a Nickname for this Cluster Megacluster                                                                                                |                                                                     |
| Hostname/IP Address of Cluster Publisher 10.106.103.15                                                                                        |                                                                     |
| OS Admin Username                                                                                                    |                                                                     |
| OS Admin Password                                                                                                    |                                                                     |
| Enable NAT                                                                                                    |                                                                     |
|                                                                                                    | Previous Next Finish Cancel                                         |
| Cluster Discovery Progress                                                                                                    | \$                                                                  |
| Cluster Settings                                                                                                    | Ś                                                                   |

群集發現可能需要幾分鐘。這取決於群集的大小和位置。

## 成功發現群集後,按一下**下一步**,如下圖所示:

#### **Discover Cluster**

#### Step 2 of 3

| Cluster Access                |                                     |                       |                         |                  | V                  |
|-------------------------------|-------------------------------------|-----------------------|-------------------------|------------------|--------------------|
| Cluster Discovery Progre      | ss                                  |                       |                         |                  |                    |
| During discovery, the list of | cluster nodes will be retrieved, ar | nd each of the nodes  | contacted.              |                  |                    |
| Cluster Name Mega             | cluster                             |                       |                         |                  |                    |
| Contacting cluster nodes a    | and updating cluster data The pro   | cess could take sever | al minutes to complete. |                  |                    |
| Cluster Nodes                 |                                     |                       |                         |                  |                    |
| Hostname                      | ▲ Contact Status                    | Product               | Active Version          | Inactive Version | Hardware           |
| labsetup                      | Contacting                          |                       |                         |                  |                    |
| labsetup10                    | Contacting                          |                       |                         |                  |                    |
| labsetup2                     | Contacting                          |                       |                         |                  |                    |
| labsetup3                     | Contacting                          |                       |                         |                  |                    |
| labsetup4                     | Contacting                          |                       |                         |                  |                    |
| labsetup5                     | Contacting                          |                       |                         |                  |                    |
| labsetup6                     | Contacting                          |                       |                         |                  |                    |
| labsetup7                     | Contacting                          |                       |                         |                  |                    |
| labsetup8                     | Contacting                          |                       |                         |                  |                    |
| labsetup9                     | Contacting                          |                       |                         |                  |                    |
|                               |                                     |                       |                         | Previous         | Next Finish Cancel |
| Cluster Settings              |                                     |                       |                         |                  | Ś                  |

## 如果需要,可以在按一下「編輯設定」時在此處分配**伺服器角色。完成後,按一下Finish**,如下圖 所示:

#### **Discover Cluster**

| Step | 3 | of | 3 |  |  |
|------|---|----|---|--|--|
|      |   |    |   |  |  |

| Cluster Access             | $\checkmark$ |
|----------------------------|--------------|
| Cluster Discovery Progress | V            |
| Cluster Settings           |              |

Optional - Assign the server role(s) to each cluster node to identify its functional role(s) in the cluster and to help determine the proper sequence of a task performed on the cluster.

|                 |         |           | Total 10                    |
|-----------------|---------|-----------|-----------------------------|
| 🔁 Edit Settings |         |           | Show All                    |
| Hostname        | Product | Functions | SFTP Server Notes           |
| labsetup4       | CUCM    |           | localhost                   |
| labsetup2       | CUCM    |           | localhost                   |
| labsetup3       |         |           | localhost                   |
| labsetup5       | CUCM    |           | localhost                   |
| labsetup7       | CUCM    |           | localhost                   |
| labsetup6       |         |           | localhost                   |
| labsetup10      | CUCM    |           | localhost                   |
| labsetup9       | CUCM    |           | localhost                   |
| labsetup8       | CUCM    |           | localhost                   |
| labsetup        | CUCM    | Publisher | localhost                   |
|                 |         |           | Previous Next Finish Cancel |

指定升級檔案之前,將電話韌體檔案上傳到PCD。

該檔案應是思科選項包(COP)檔案。

若要上傳,請使用使用者名稱**adminsftp**和PCD登入密碼將SFTP連線到PCD伺服器的IP位址。將目 錄更改為升級並在其中上傳檔案。

以下是檔案上傳範例:

```
SANKALJA-M-H02V:sankalja sankalja$ sftp adminsftp@10.127.227.100
adminsftp@10.127.227.100's password:
Connected to 10.127.227.100.
sftp>
sftp> cd upgrade
sftp> put /sankalja/cmterm-78xx.11-5-1-18.k3.cop.sgn
Uploading /sankalja/cmterm-78xx.11-5-1-18.k3.cop.sgn to /upgrade/cmterm-78xx.11-5-1-
18.k3.cop.sgn
/sankalja/cmterm-78xx.11-5-1-18.k3.cop.sgn
```

100% 68MB 11.4MB/s 00:06

## 新增升級任務

成功發現群集並將電話韌體檔案上傳到PCD的升級目錄後,新增升級任務。

·導覽至Task > Upgrade > Add Upgrade Task,如下圖所示:

| ah              | III. Cisco Prime                         |                        |         |                  |       |                 |                  |                |
|-----------------|------------------------------------------|------------------------|---------|------------------|-------|-----------------|------------------|----------------|
| CIS             | co Collaboration Depio                   | lyment                 |         | 🏫 Monitor        | ring  | Task 🛛 🔻        | Inventory        | Administration |
|                 | Refreshing Enable                        | e   Disable            |         | Migrate 8.6      | 5_olc | Tasks<br>Upgrad | le               |                |
| 😁 Task          | List                                     | Total 3                | -       | Status           | •     | Switch          | Versions         | View Log       |
|                 | Show All                                 | *                      | 8       | Otatus           | Tas   | Readdi          | ress             | tion failures. |
| Status          | Task                                     | Start Time             |         | Start Time       | Apr   | Install         |                  |                |
|                 | Migrate 8.6_old                          | Apr 22, 2016 02:51     |         |                  |       | Migrate         | е                |                |
| ×               | Migrate CUCM_cups8.6                     | Apr 25, 2016 04:48     |         |                  |       |                 |                  |                |
| ×               | Upgrade Sankalp_10.x                     | May 12, 2016 07:13     |         | Task Statu       | s     |                 |                  |                |
|                 |                                          |                        |         |                  |       |                 |                  |                |
| altali<br>cisco | Cisco Prime     Collaboration Deployment |                        | 🏠 Mor   | itoring Task 🔹   | Inven | tory 🛛 🔻 Adr    | ninistration   🔻 |                |
| Upgrade         |                                          |                        |         |                  |       |                 |                  |                |
| 🥶 Schedu        | uled Tasks and History                   |                        |         |                  |       |                 |                  |                |
| 💥 Delete        | 👷 Add Upgrade Task                       |                        |         |                  |       |                 |                  |                |
| Status          |                                          | Start Time 🗸           | Last St | atus Report Time | Clus  | ter             |                  | Notes          |
| Succes          | ssful                                    | May 12, 2016 07:13 PDT | May 12  | , 2016 07:26 PDT | San   | kalp_10.x       |                  |                |
|                 |                                          |                        |         |                  |       |                 |                  |                |

選擇需要上傳電話韌體檔案的目標群集(Destination cluster)。

完成後,按一下Next,如下圖所示:

### Add Upgrade Task

### Step 1 of 5

| Choose Cluster                                                                                                    |                |                  |         |          |                   |  |  |
|----------------------------------------------------------------------------------------------------|----------------|------------------|---------|----------|-------------------|--|--|
| Choose the cluster to be upgraded. The selected version will be installated over inactive version installed on the servers |                |                  |         |          |                   |  |  |
| Cluster Megacluster                                                                                                    | -              |                  |         |          |                   |  |  |
| Product CUCM                                                                                                    | <b>~</b>       |                  |         |          |                   |  |  |
| Cluster Nodes: Megacluster                                                                                                 | r              |                  |         |          |                   |  |  |
| Hostname                                                                                                    | Active Version | Inactive Version | Product | Function | ▲ SFTP Server     |  |  |
| labsetup9                                                                                                    | 10.5.2.11900-3 |                  | CUCM    |          | PCD1053_Upgra     |  |  |
| ✓ labsetup10                                                                                                    | 10.5.2.11900-3 |                  | CUCM    |          | PCD1053_Upgra     |  |  |
| labsetup7                                                                                                    | 10.5.2.11900-3 |                  | CUCM    |          | PCD1053_Upgra     |  |  |
| ✓ labsetup5                                                                                                    | 10.5.2.11900-3 |                  | CUCM    |          | PCD1053_Upgra     |  |  |
| labsetup2                                                                                                    | 10.5.2.11900-3 |                  | CUCM    |          | PCD1053_Upgra     |  |  |
| _                                                                                                    |                |                  |         | Previous | ext Finish Cancel |  |  |
| Choose Upgrade File                                                                                                    |                |                  |         |          | Ś                 |  |  |
| Set Start Time & Upgrade C                                                                                                 | Options        |                  |         |          | Ś                 |  |  |
| Specify Run Sequence                                                                                                    |                |                  |         |          | Ś                 |  |  |
| Review                                                                                                    |                |                  |         |          | Ś                 |  |  |
|                                                                                                    |                |                  |         |          |                   |  |  |

按一下「**Browse**」以選擇「Phone Firmware」檔案,如下圖所示:

所需的檔案應存在於PCD的升級目錄中。

#### Add Upgrade Task

#### Step 2 of 5

| Choose Cluster                                                                                                    | ✓                                                                         |
|----------------------------------------------------------------------------------------------------|---------------------------------------------------------------------------|
| Choose Upgrade File                                                                                                    |                                                                           |
| Choose the upgrade file for each product being upgraded.                                                                                                    |                                                                           |
| The .iso and .cop images will need to be uploaded to the SFTP server(s) and related directory us Collaboration Deployment local SFTP server, upload the files to the /upgrade directory us | ectory being used.To use the Cisco Prime<br>sing the 'adminsftp' account. |
| Unified CM Upgrade file                                                                                                    | Previous Next Finish Cancel                                               |
| Set Start Time & Upgrade Options                                                                                                    | Ś                                                                         |
| Specify Run Sequence                                                                                                    | Ś                                                                         |
| Review                                                                                                    | \$                                                                        |

### 所需的檔案應存在於PCD的升級目錄中。

## 選擇所需的檔案,然後按一下Choose File,如下圖所示:

#### **Choose Upgrade File**

By default, only files that are valid for the selected nodes are displayed. To see the complete list of files, choose Show All from the menu. File locations :

localhost: /upgrade/

#### **Available Files**

Files are retrieved from SFTP server

|   |                                          | Show | Valid Files Only | - |
|---|------------------------------------------|------|------------------|---|
|   | File Name                                | Kind | Validity         |   |
| ۲ | cmterm-78xx.11-5-1-18.k3.cop.sgn         | сор  | true             |   |
| Ο | po-locale-ar_AE-k3-11.5.1.1000-1.cop.sgn | сор  | true             |   |
| 0 | po-locale-es_ES-k3-11.5.1.1000-1.cop.sgn | сор  | true             |   |
|   |                                          |      |                  |   |
|   |                                          |      |                  |   |

Choose File

Close

## 按一下「**Next**」,如下圖所示:

×

#### Add Upgrade Task

#### Step 2 of 5

| Choose Cluster                                                                                                    | ✓                           |  |  |  |  |  |
|----------------------------------------------------------------------------------------------------|-----------------------------|--|--|--|--|--|
| Choose Upgrade File                                                                                                    |                             |  |  |  |  |  |
| Choose the upgrade file for each product being upgraded.                                                                                                    |                             |  |  |  |  |  |
| The .iso and .cop images will need to be uploaded to the SFTP server(s) and related directory being used.To use the Cisco Prime Collaboration Deployment local SFTP server, upload the files to the /upgrade directory using the 'adminstp' account. |                             |  |  |  |  |  |
| Unified CM Upgrade file cmterm-78xx.11-5-1-18.k3.cop.sgn                                                                                                    | Browse                      |  |  |  |  |  |
|                                                                                                    | Previous Next Finish Cancel |  |  |  |  |  |
| Set Start Time & Upgrade Options                                                                                                    | S.                          |  |  |  |  |  |
| Specify Run Sequence                                                                                                    | Ś                           |  |  |  |  |  |
| Review                                                                                                    | \$                          |  |  |  |  |  |

根據要求指定開始時間。您可以選擇在完成嚮導後立即啟動任務,也可以手動或安排以後安裝檔案 。

| 指定 <b>Start Time</b> 後,掛 | 安一下 <b>Next</b> , | 如下圖所示: |  |
|--------------------------|-------------------|--------|--|
|                          |                   |        |  |

| ld Upgrade Task                                                                                                    |         |        |      |      |       |       |          |                                                                |
|----------------------------------------------------------------------------------------------------|---------|--------|------|------|-------|-------|----------|----------------------------------------------------------------|
| Step 3 of 5                                                                                                    |         |        |      |      |       |       |          |                                                                |
| Choose Cluster                                                                                                    |         |        |      |      |       |       |          |                                                                |
| Choose Upgrade File                                                                                                    |         |        |      |      |       |       |          |                                                                |
| Set Start Time & Upgrade Options                                                                                                    |         |        |      |      |       |       |          |                                                                |
| Select a start time for the task and set u                                                                                                    | uparade | e opti | ons. |      |       |       |          |                                                                |
|                                                                                                    |         | - opu  |      |      |       |       |          |                                                                |
| The time zone shown here corresp                                                                                                    | onds to | o the  | time | zone | of th | nis C | isco Pri | me Collaboration Deployment server and not necessarily that of |
| the target servers or cluster.                                                                                                    |         |        |      |      |       |       |          |                                                                |
| Start Time                                                                                                    |         |        |      |      |       |       |          |                                                                |
| <ul> <li>Schedule for a specific time</li> </ul>                                                                                                    |         |        |      |      |       | (PD   | T)       |                                                                |
| <ul> <li>Start task manually</li> <li>Start task immediately upon co</li> </ul>                                                                                                    | •       | Ju     | ıl 🔻 | 2    | 016   | •     | ►        |                                                                |
| Upgrade Options                                                                                                    | s       | м      | т    | w    | т     | F     | s        |                                                                |
| Automatically switch to new very series of the series of the series o | 26      | 27     | 28   | 29   | 30    | 1     | 2        |                                                                |
|                                                                                                    | 3       | 4      | 5    | 6    | 7     | 8     | 9        | Previous Next Finish Cancel                                    |
|                                                                                                    | 10      | 11     | 12   | 13   | 14    | 15    | 16       |                                                                |
| Specity Run Sequence                                                                                                    | 17      | 18     | 19   | 20   | 21    | 22    | 23       | 2                                                              |
| Review                                                                                                    | 24      | 25     | 26   | 27   | 28    | 29    | 30       | 2                                                              |
|                                                                                                    | 31      | 1      | 2    | 3    | 4     | 5     | 6        |                                                                |
|                                                                                                    | A       | 2      | _    | 50   |       | DM    | -        |                                                                |
|                                                                                                    |         | 2      | *    | 50   | *     | PIM   | •        |                                                                |
|                                                                                                    |         |        |      |      | ок    | C     | ancel    |                                                                |
|                                                                                                    |         |        |      |      |       |       |          | 1                                                              |

## 在開始升級任務之前和完成升級任務之後,按一下**完成**,如下圖所示:

\_

| Add      | Upgrad                  | e Task                                                                                |                                            |                          |                    | ×          |
|----------|-------------------------|---------------------------------------------------------------------------------------|--------------------------------------------|--------------------------|--------------------|------------|
| Ste      | p 4 of 5                |                                                                                       |                                            |                          |                    |            |
| Ch       | oose Clu                | ster                                                                                  |                                            |                          |                    | <b>V</b>   |
| Ch       | oose Upg                | grade File                                                                            |                                            |                          |                    | V          |
| Se       | t Start Ti              | me & Upgrade Options                                                                  |                                            |                          |                    | <b>V</b>   |
| > Sp     | ecify Ru                | in Sequence                                                                           |                                            |                          |                    |            |
| Sp<br>op | ecify the<br>tionally a | e sequence in which upgrade is processed<br>also pause the task when a step completes | by the servers. If there is an error duns. | ring the process, the ta | ask will be stoppe | d. You can |
|          |                         |                                                                                       |                                            | I                        |                    |            |
|          | Step                    | Description                                                                           |                                            | Upon Completion          | Actions            |            |
|          | 1                       | labsetup10, labsetup5, labsetup4                                                      |                                            | Continue                 | / 🖭                |            |
|          |                         |                                                                                       |                                            |                          |                    |            |
|          |                         |                                                                                       |                                            |                          |                    |            |
|          |                         |                                                                                       |                                            |                          |                    |            |
|          |                         |                                                                                       | Sequence                                   |                          |                    |            |
|          |                         |                                                                                       |                                            |                          |                    |            |
|          |                         |                                                                                       |                                            | Previous                 | Next Finis         | sh Cancel  |
| Re       | view                    |                                                                                       |                                            |                          |                    | Ś          |

在開始升級任務之前先檢視該任務。完成該過程後,按一下**完成**,如下圖所示:

#### Add Upgrade Task

#### Step 5 of 5

| Choose Cluster                   | V |
|----------------------------------|---|
| Choose Upgrade File              | V |
| Set Start Time & Upgrade Options | V |
| Specify Run Sequence             | V |
| Review                           |   |

Review the settings summarized below and press Finish to create the task

| Task type               | Upgrade                                                         |               |               |
|-------------------------|-----------------------------------------------------------------|---------------|---------------|
| Cluster                 | Megacluster                                                     |               |               |
| Unified CM upgrade file | cmterm-78xx.11-5-1-18.k3.cop.sgn                                |               |               |
| Nodes                   | labsetup10 (Step 1)<br>labsetup5 (Step 1)<br>labsetup4 (Step 1) |               |               |
| Start Time              | 7/13/2016 14:50 (PDT)                                           |               |               |
| Switch Versions         | False                                                           |               |               |
| Notes                   |                                                                 |               |               |
|                         |                                                                 | Previous Next | Finish Cancel |

### 這些通知顯示在螢幕的右下方。

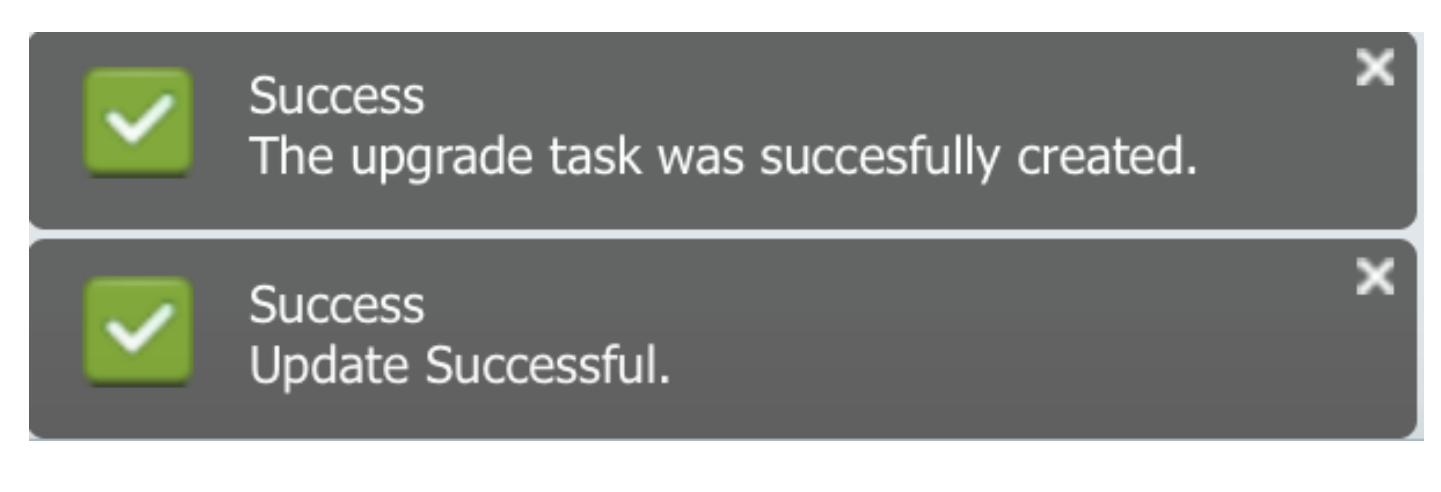

## 驗證

使用本節內容,確認您的組態是否正常運作。

## 若要驗證韌體檔案安裝的狀態,請導航到**任務>升級>計畫任務和歷史記錄>檢視詳細資訊**。

## 如果需要編輯設定,請按一下編輯進行必要的更改,如下圖所示:

| Jpgrade                                              |                        |                                             |             |       |                                                       |  |  |
|------------------------------------------------------|------------------------|---------------------------------------------|-------------|-------|-------------------------------------------------------|--|--|
| 😤 Scheduled Tasks and History Selected 0   Total 2 🚸 |                        |                                             |             |       |                                                       |  |  |
| 🗙 Delete 🛛 👳 Add Upgrade Task                        |                        |                                             |             |       | Show All                                              |  |  |
| Status                                               | Start Time             | <ul> <li>Last Status Report Time</li> </ul> | Cluster     | Notes | Actions                                               |  |  |
| Scheduled                                            | Jul 13, 2016 14:50 PDT |                                             | Megacluster |       | View Details   Validate Task   Edit   Cancel   Delete |  |  |
|                                                      |                        |                                             |             |       |                                                       |  |  |

х

基於上述配置,韌體檔案安裝按照計畫時間開始。

/bin/chmod 770 load36213.txt load621.txt load622.txt load623.txt

[16/07/13\_18:51:58] locale\_install.sh: Not running installdb.

/bin/chown database:ccmbase load36213.txt load621.txt load622.txt load623.txt /bin/cp -fp load36213.txt load621.txt load622.txt load623.txt /usr/local/cm/db/loadinfo

當韌體安裝開始時,您可以在呼叫管理器上看到如下所示的韌體。

導覽至OS Administration > Software Upgrade > Software Installation / Upgrade > Assume Control,如下圖所示:

| Show  Settings  Security  Software Upgrades  Services  Help                                                                                                 |
|----------------------------------------------------------------------------------------------------|
| Software Installation/Upgrade                                                                                                    |
| Assume Control                                                                                                    |
| Status<br>Warning: Another session is installing software, click Assume Control to take over the installation                                               |
| Assume Control                                                                                                    |
| 如圖所示,安裝完成後,呼叫管理器上的狀態反映為 <b>Complete</b> 。                                                                                                    |
| Software Installation/Upgrade                                                                                                    |
| Install Another                                                                                                    |
| Installation Status         File       cmterm-78xx.11-5-1-18.k3.cop.sgn         Start Time       Wed Jul 13 18:51:51 IST 2016         Status       Complete |
| Installation Log                                                                                                    |

安裝後,若要尋找檔案,請導覽至OS Administration > Software Upgrade > TFTP File Management。

[16/07/13\_18:51:58] locale\_install.sh: Successful running of copstart for /common/download//cmterm-78xx.11-5-1-18.k3.cop

| TFTP Files (1 - 7 of 7)         |                                            |
|---------------------------------|--------------------------------------------|
| Find TFTP Files where File Name | contains 🗘 78xx.11-5 Find Clear Filter 🕂 🚍 |
|                                 | File Name <sup>▲</sup>                     |
|                                 | kern2.78xx.11-5-1-18.sbn                   |
|                                 | kern78xx.11-5-1-18.sbn                     |
|                                 | rootfs2.78xx.11-5-1-18.sbn                 |
|                                 | rootfs78xx.11-5-1-18.sbn                   |
|                                 | sboot2.78xx.11-5-1-18.sbn                  |
|                                 | sboot78xx.11-5-1-18.sbn                    |
|                                 | sip78xx.11-5-1-18.loads                    |

如圖所示,安裝完成後,在PCD上,狀態反映為**成功**,如下圖所示:

| Cisco Prime                                                                                                    |                      |                    |           |                                                                    |                              |                                      |             | About   Logout   Help |
|----------------------------------------------------------------------------------------------------|----------------------|--------------------|-----------|--------------------------------------------------------------------|------------------------------|--------------------------------------|-------------|-----------------------|
|                                                                                                    | Auto Refresh: Enable | Disable            | Upgrade   | Megacluster                                                        |                              |                                      |             | Delete                |
| 🤭 Tasi                                                                                                    | K List Show All      | Total 4<br>🔹 🕅     | Statu     | s Successful View Log<br>The task completed successfully.          | Cluster<br>CUCM Upgrade File | Megacluster<br>cmterm-78xx.11-5-1-18 | .k3.cop.sgn |                       |
| Status                                                                                                    | Task                 | Start Time         | Start Tim | Jul 13, 2016 06:05 PDT                                             |                              |                                      |             |                       |
| Q                                                                                                    | Migrate 8.6_old      | Apr 22, 2016 02:51 |           |                                                                    |                              |                                      |             |                       |
| <b>~</b>                                                                                                    | Migrate CUCM_cups8.6 | Apr 25, 2016 04:48 |           |                                                                    |                              |                                      |             |                       |
| <ul> <li>Image: A set of the set of the</li></ul> | Upgrade Sankalp_10.x | May 12, 2016 07:13 | Task Sta  | tus                                                                |                              |                                      |             |                       |
| <ul> <li>Image: A set of the set of the</li></ul> | Upgrade Megacluster  | Jul 13, 2016 06:05 |           |                                                                    |                              |                                      |             |                       |
|                                                                                                    |                      |                    | Step      | Description                                                        |                              | Upon Completion                      | Status      |                       |
|                                                                                                    |                      |                    | ▶ 1       | Upgrade the following node(s):<br>labsetup10, labsetup5, labsetup4 |                              | Continue                             | Successful  |                       |

將韌體檔案上傳到呼叫管理器後,應在相應伺服器上重新啟動**TFTP服**務,以便新韌體在**CM管理** >**裝置>裝置設定>裝置預設值**下反映。

電話需要Reset,才能下載韌體檔案。

## 疑難排解

目前尚無適用於此組態的具體疑難排解資訊。